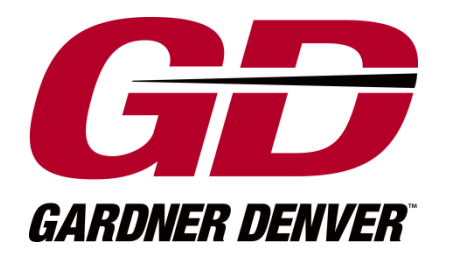

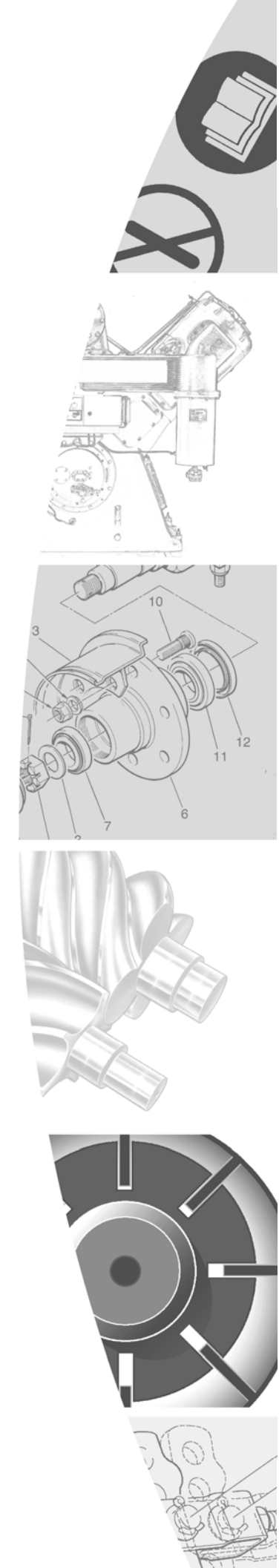

**Original User Manual** 

**GD Connect 4** 

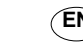

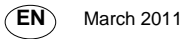

## **Contents:**

## 1.0 Safety Warning

#### 2.0 Version revision notes

#### 3.0 General description

- 3.1 GD Connect 4
- 3.2 GD Connect 4
- 3.3 GD Connect 4 RS485
- 3.4 GD Connect 4 iPCB (I/O)
- 3.5 GD Connect 4 network card options

## 4.0 User interface

- 4.1 Device human interface
- 4.2 Device keypad assignment
- 4.3 Device LED assignments
- 4.4 Device initialisation
- 4.5 Device graphic user interface
- 4.6 Default mode navigation
- 4.7 Menu mode navigation
- 4.8 Menu mode map

### 5.0 GD Connect 4 commissioning procedure

- 6.0 Glossary of features, functions and terms used
- 6.1 Glossary of language codes
- 6.2 Glossary of message codes
- 6.3 Glossary of Controller ID's supported via RS485

#### 7.0 Help and Support

- 7.1 What you need to do before seeking help and support
- 7.2 Where to go for help and support
- 7.3 Declaration of conformity

#### Limit of Liability

The publisher and the author make no representation or warranties with respect to the accuracy or completeness of the contents of this work and specifically disclaim all warranties, including without limitation warranties of fitness for a particular purpose. No warranty may be created or extended by sales or promotional materials. Neither the publisher nor the author shall be liable for damages arising here from. The fact that an organisation or website is referred to in this work as a citation and/or a potential source of further information does not mean that the author or the publisher endorses the information the organisation or website may provide or recommendations it may make. Further, readers should be aware that internet websites listed in this work may have changed or disappeared between when this work was written and when it is read.

#### Trademarks

Airbus485 and the Airbus485 logo are trademarks or registered trademarks of Compressor & Machine Controls NV. All other trademarks are the property of their respective owners.

All rights reserved.

#### SOFTWARE LICENSE AGREEMENT

PLEASE READ THIS SOFTWARE LICENSE AGREEMENT CAREFULLY BEFORE USING THE EQUIPMENT THAT CONTAINS THIS PRODUCT, YOU ARE CONSENTING TO BE BOUND BY THIS AGREEMENT.

IF YOU DO NOT AGREE TO ALL OF THE TERMS OF THIS AGREEMENT, RETURN THE PRODUCT TO THE PLACE OF PURCHASE.

Gardner Denver Deutchland GmbH hereinafter referred as GD and its suppliers grant to Customer ("Customer") a nonexclusive and non-transferable single user license to use the GD software ("Software") in object code form solely on a single Airmaster<sup>™</sup> product.

EXCEPT AS EXPRESSLY AUTHORIZED ABOVE, CUSTOMER SHALL NOT: COPY, IN WHOLE OR IN PART, SOFTWARE OR DOCUMENTATION; MODIFY THE SOFTWARE; REVERSE COMPILE OR REVERSE ASSEMBLE ALL OR ANY PORTION OF THE SOFTWARE; OR RENT, LEASE, DISTRIBUTE, SELL, OR CREATE DERIVATIVE WORKS OF THE SOFTWARE.

Customer agrees that aspects of the licensed materials, including the specific design and structure of individual programs, constitute trade secrets and/or copyrighted material of GD. Customer agrees not to disclose, provide, or otherwise make available such trade secrets or copyrighted material in any form to any third party without the prior written consent of GD. Customer agrees to implement reasonable security measures to protect such trade secrets and copyrighted material. Title to Software and documentation shall remain solely with GD.

#### LIMITED WARRANTY

GD warrants that for a period of ninety (90) days from the date of shipment from GD the Software substantially conforms to its published specifications. Except for the foregoing, the Software is provided AS IS. This limited warranty extends only to Customer as the original licensee. Customer's exclusive remedy and the entire liability of GD and its suppliers under this limited warranty will be, at GD or its service centre's option, repair, replacement, or refund of the Software if reported (or, upon request, returned) to the party supplying the product to Customer. In no event does GD warrant that the Software is error free or that Customer will be able to operate the Software without problems or interruptions.

This warranty does not apply if the software (a) has been altered, except by GD, (b) has not been installed, operated, repaired, or maintained in accordance with instructions supplied by GD, (c) has been subjected to abnormal physical or electrical stress, misuse, negligence, or accident, or (d) is used in ultra hazardous activities.

#### DISCLAIMER

EXCEPT AS SPECIFIED IN THIS WARRANTY, ALL EXPRESS OR IMPLIED CONDITIONS, REPRESENTATIONS, AND WARRANTIES INCLUDING, WITHOUT LIMITATION, ANY IMPLIED WARRANTY OF MERCHANTABILITY, FITNESS FOR A PARTICULAR PURPOSE, NONINFRINGEMENT OR ARISING FROM A COURSE OF DEALING, USAGE, OR TRADE PRACTICE, ARE HEREBY EXCLUDED TO THE EXTENT ALLOWED BY APPLICABLE LAW.

IN NO EVENT WILL GD OR ITS SUPPLIERS BE LIABLE FOR ANY LOST REVENUE, PROFIT, OR DATA, OR FOR SPECIAL, INDIRECT, CONSEQUENTIAL, INCIDENTAL, OR PUNITIVE DAMAGES HOWEVER CAUSED AND REGARDLESS OF THE THEORY OF LIABILITY ARISING OUT OF THE USE OF OR INABILITY TO USE THE SOFTWARE EVEN IF GD OR ITS SUPPLIERS HAVE BEEN ADVISED OF THE POSSIBILITY OF SUCH DAMAGES. In no event shall GD' or its suppliers' liability to Customer, whether in contract, tort (including negligence), or otherwise, exceed the price paid by Customer. The foregoing limitations shall apply even if the above-stated warranty fails of its essential purpose.

The above warranty DOES NOT apply to any beta software, any software made available for testing or demonstration purposes, any temporary software modules or any software for which GD does not receive a license fee. All such software products are provided AS IS without any warranty whatsoever.

This License is effective until terminated. Customer may terminate this License at any time by destroying product including any documentation. This License will terminate immediately without notice from GD if Customer fails to comply with any provision of this License.

Software, including technical data, is subject to Belgium export control laws. Customer agrees to comply strictly with all such regulations.

This License shall be governed by and construed in accordance with the laws of Belgium. If any portion hereof is found to be void or unenforceable, the remaining provisions of this License shall remain in full force and effect. This License constitutes the entire License between the parties with respect to the use of the Software.

## Section 1: Safety Warning:

Do not operate the GD Connect 4 until you and all personnel concerned have read and understood this software manual and the respective product hardware documentation

Operation may only be done by trained personnel according to safe engineering practises and with the observance of all relevant local health and safety requirements and regulations.

A requirement of fault-free operation and fulfilment of any right to claim under guarantee is that documentation is observed.

This document is subject to changes without notice, if in doubt, do not proceed!

## Section 2: Version Revision notes:

| Version | Revision notes  |
|---------|-----------------|
| E**     | Phase 1 release |
|         |                 |
|         |                 |
|         |                 |

### **Section 3: General description**

### 3.1 GD Connect 4

Gardner Denver's flexible, easy to use and cost effective range of air compressor control and management products.

## 3.2 GD Connect 4

The GD Connect 4 is a specialised supervisory and control product designed to provide energy efficient optimised pressure and sequence control of up to 4 air compressors operating in a common compressed air system.

## 3.3 GD Connect 4 RS485

Each air compressor in the system can be integrated with the GD Connect 4 using RS485 where supported. A list of controller ID's that support RS485 can be found in this user manual

## 3.4 GD Connect 4 iPCB (I/O)

Each air compressor in the system can be integrated with the GD Connect 4 using an iPCB (interface printed circuit board) that is designed to enable connection to almost any positive displacement air compressor (regardless of make or manufacturer)

### 3.5 GD Connect 4 network card options

GD Connect 4 network card options are available.

GD Connect 4 network cards support networking with network protocols not directly supported by GD Connect 4 e.g. MODBUS, Profibus or DeviceNet etc

### Section 4: User interface

#### 4.1 Device human interface

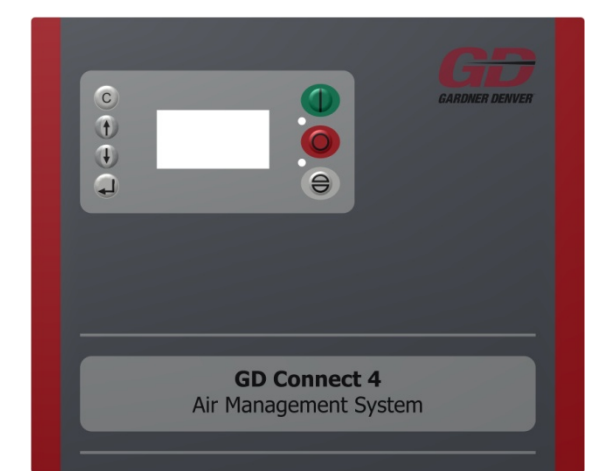

#### 4.2 Device keypad assignment

| Key: image     | Key: Function |
|----------------|---------------|
|                | Start         |
| 0              | Stop          |
|                | Reset         |
|                | Enter         |
| Ť              | Up            |
| ( <del>)</del> | Down          |
| С              | Escape        |

## 4.3 Device LED assignment

Device Run Indicator (Green LED)

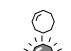

- OFF Not Active, Stopped
- Slow Flash: Active, Standby

Mode ON – Active, Running Device Fault Indicator (Red LED)

Flash: Shutdown (Trip)ON – Alarm (Warning)

## 4.4 Device initialisation

At device initialisation, all display graphic elements and LED indicators are switched on for three seconds (display test mode), the display will then show the software version for a further 3 seconds before initialisation is complete and the default display (Home Page P00) is displayed.

## 4.5 Device graphical user interface

## Default mode ('Home Page' P00):

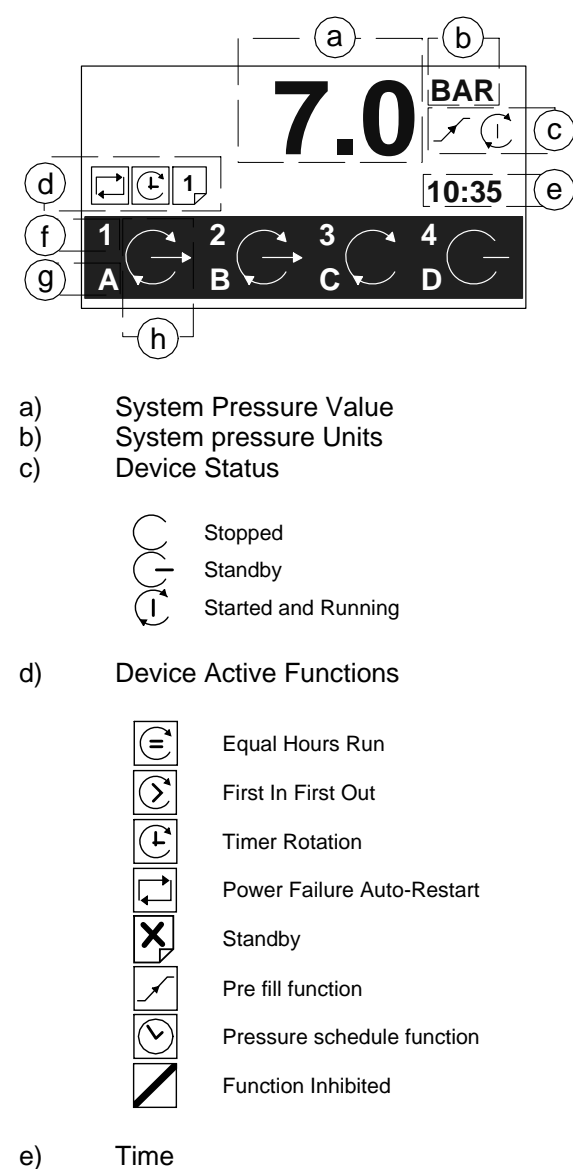

f) Compressor Number

g) h)

#### Compressor Sequence Assignment Compressor Status

Standby (or Auto Restart) Running Off load Running On load Inhibited from use in Table Service Maintenance Active Alarm (Warning) Not Available (Stopped, Shutdown, Trip)

## 4.6 'Default mode' navigation

**Display Item Structure:** 

To view status or values, that are not immediately visible on the display screen, press the UP or DOWN key.

'Home Page' P00 items cannot be adjusted.

Menu 'Items' can be selected using the UP or DOWN keys at any time. Pressing the ENTER key will lock a selected Item display and inhibit return to the default display. When an Item display is locked the lock key symbol will be shown. To unlock an Item display press UP or DOWN to view an alternative Item display or press RESET or ESCAPE key.

If a message condition occurs the message code becomes the first list item and the display will automatically display the message code. More than one active message code item can exist at any one time and can be viewed by pressing UP or DOWN keys. The most recent 'active' fault will be at the top of the list.

Adjustable value, parameter or option item displays are grouped into 'menu mode' lists. To access 'menu mode' lists an access code must be entered.

## 4.6 'Menu mode' PIN access code

To access menu mode, simultaneously press the UP and DOWN keys; a PIN access code entry display screen is shown and the first code character will flash.

| • | ₽  |
|---|----|
|   | 00 |

Use the UP or DOWN keys to adjust the value

of the first code character then press ENTER. The next code character will flash; Repeat for all four code characters.

① Use 0 if the code is less than 1000. e.g. 0011

To return to a previous code character press ESCAPE. When all four code characters have been set to an authorized code number press ENTER.

An invalid code will return the display to default mode

Access Code Timeout:

When in menu mode, if no key activity is detected for a period of time the access code is cancelled and the display will automatically reset to the default display.

#### 4.7 'Menu mode' navigation:

The menu 'page' number will be highlighted at the top of the display.

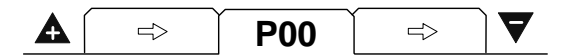

To select a menu 'page' press UP or DOWN. To enter the indicated menu 'page' press ENTER; the first item of the menu 'page' will be highlighted. Press UP or DOWN to scroll though the selected menu 'page' items.

To select an item value or parameters for edit press ENTER; an adjustment screen for the item will be displayed.

The value or option can now be modified by pressing UP or DOWN. To enter a modified value or options into memory press ENTER.

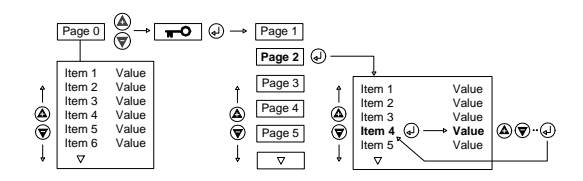

Press ESCAPE at any time in menu mode to step backwards one stage in the navigation process. Pressing ESCAPE when the page number is flashing will exit menu mode and return the display to default mode.

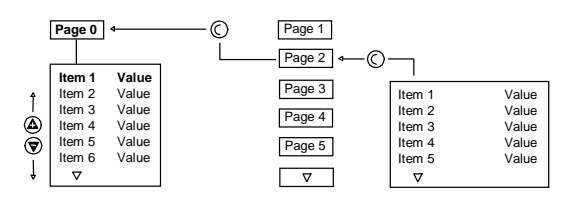

All menu items have a unique reference consisting of the menu page ID (a) and the menu page item number (b). Each item in a menu also has a unique two alphanumeric character code (c). All three references are visible at the top of every menu item display.

| a   | b     | С  |
|-----|-------|----|
| P01 | 01.02 | AB |

Some menu items may consist of several individual settings. Each setting of the menu item is also referenced as a sub-item number. For example: P01-01.02 references sub-item '02' of menu item '01' in menu page 'P01'. Sub-item settings, where applicable, are always displayed together on the same 'Item' adjustment display screen. Most menu items are single value or single option only in which case the single item is referenced as sub-item number '01' (for example: P01-01.01).

Press and hold RESET for several seconds to immediately exit menu mode and return to the default display.

• The GD Connect 4 will retain an 'access code' for a short period after menu exit allowing the menu structure to be re-entered without the need to re-enter the access code again. To immediately clear access code retention press and hold RESET for several seconds.

A 'locked' symbol displayed with any item indicates the item is locked and cannot be modified. This will occur if the Item is view only (not adjustable) or in instances where the item cannot be adjusted while the GD Connect 4 is in an operational state; stop the GD Connect 4 first.

# 4.8 Menu mode map (Display menus will vary based on device configuration)

| Access key:                         |                                                                                                    | Code: 0011              |                                                                                                    | Code: 0032           |                                                                                                    |
|-------------------------------------|----------------------------------------------------------------------------------------------------|-------------------------|----------------------------------------------------------------------------------------------------|----------------------|----------------------------------------------------------------------------------------------------|
|                                     |                                                                                                    |                         |                                                                                                    |                      |                                                                                                    |
| T01 – CONFIG                        | TO1 – CONFIG                                                                                                    | P01 – Pressure schedule | P01 – Pressure schedule                                                                                                    | P02 – Pre fill       | P02 – Pre fill CONFIG                                                                                                    |
| 01 High pressure set point          | Display and Description         ▲       To1       ▼         08       04       1       04         O1       PH       7.0       bar         02       PL       6.8       bar         03       Pm       0       bar         04       SQ       TR (☉)         PH = High Pressure Set Point.       The 'upper' or 'unload' pressure set point that will be used when the GD Connect 4 is started or active. |                         | Display and Description         ▲       P01       ▼         28       28       -          01       01       -          02       02       -          03       03       -          04       04       - | 01 Pre fill Function | Display and Description<br>$ \begin{array}{c cccc} \hline Display and Description \hline \hline Display and Description \hline \hline Display and Description \hline \hline Display and Description \hline \hline \hline \hline \hline \hline \hline \hline \hline \hline \hline \hline \hline \hline \hline \hline \hline \hline \hline $ |
| 02 Low pressure set point           | PL = Low Pressure Set Point.<br>The 'lower' or 'load' pressure set<br>point that will be used when the<br>GD Connect 4 is started or active                                                                                                    |                         |                                                                                                    | 02 Pre fill time     | <b>PT</b> = Pre fill time. Sets the<br>maximum time allowed for<br>system 'Pre fill' during equipment<br>start up                                                                                                    |
| <b>03</b> Minimum pressure<br>alarm | <b>Pm</b> = Minimum Pressure Alarm.<br>The minimum pressure 'Warning'<br>or 'Alarm' level that will be used<br>when the 'Table' is active.                                                                                                    |                         |                                                                                                    | 03 Pre fill pressure | <b>PP</b> = Pre fill Pressure<br>If pressure is at, or above, this<br>setting at equipment start up the<br>pre fill function will be ignored                                                                                                    |
| 04 Rotation mode                    | <ul> <li>LR = Control strategy. The active control strategy that will be used when the GD Connect 4 is started or active.</li> <li>Equal hours run</li> </ul>                                                                                                    |                         |                                                                                                    | 04 Compressor 1      | <b>01 ~ 04</b> = Compressor 1 to 4<br>The function of compressor 1 to 4<br>during the 'Pre fill' period.                                                                                                    |

|                                  | First in first out                      |      |                 | X – Do pot use                          |
|----------------------------------|-----------------------------------------|------|-----------------|-----------------------------------------|
|                                  | Timer rotation                          |      |                 |                                         |
| <b>05</b> Comp 1 priority config | <b>01</b> = The 'priority' setting for  |      | 05 Compressor 2 | $\checkmark$ = Use for primary pre fill |
|                                  | compressor 1                            | <br> |                 | ! = Use for emergency pre fill          |
| 06 Comp 2 priority config        | <b>02</b> = The 'priority' setting for  |      | 06 Compressor 3 | 5 ,1                                    |
|                                  | compressor 2                            |      | -               |                                         |
| <b>07</b> Comp 3 priority config | <b>03</b> = The 'priority' setting for  |      | 07 Compressor 4 |                                         |
|                                  | compressor 3                            |      |                 |                                         |
| <b>08</b> Comp 4 priority config | <b>04</b> = The 'priority' setting for  |      |                 |                                         |
|                                  | compressor 4                            |      |                 |                                         |
| 09 Clock set                     | <b>Ct</b> = Real time clock set (Hours, |      |                 |                                         |
|                                  | Minutes, Date, Month, Year)             |      |                 |                                         |
|                                  | The (Devi of the Misely) (1             |      |                 |                                         |
|                                  | The Day of the Week (1=                 |      |                 |                                         |
|                                  | Monday to 7=Sunday) is                  |      |                 |                                         |
|                                  | accordance with the Day. Month          |      |                 |                                         |
|                                  | and Year                                |      |                 |                                         |
| 10 Pressure schedule             | <b>PS</b> = Pressure schedule enable /  |      |                 |                                         |
| enable                           | inhibit                                 |      |                 |                                         |
| onabio                           |                                         |      |                 |                                         |
|                                  | $\mathbf{X}$                            |      |                 |                                         |
|                                  | = inhibit pressure schedule             |      |                 |                                         |
|                                  | $\checkmark$ = enable pressure schedule |      |                 |                                         |
| 11 Auto Restart enable           | <b>AR</b> = Power failure auto restart  |      |                 |                                         |
|                                  | enable / inhibit:                       |      |                 |                                         |
|                                  |                                         |      |                 |                                         |
|                                  | $\times$ = inhibit auto restart         |      |                 |                                         |
|                                  |                                         |      |                 |                                         |
|                                  | $\vee$ = enable auto restart            |      |                 |                                         |
|                                  | The CD Connect 4 will only              |      |                 |                                         |
|                                  | automatically restart when power        |      |                 |                                         |
|                                  | is restored if the GD Connect 4         |      |                 |                                         |
|                                  | was in an operational (i.e. Started)    |      |                 |                                         |
|                                  | when the power loss or disruption       |      |                 |                                         |
|                                  | occurred                                |      |                 |                                         |
|                                  |                                         |      |                 |                                         |
| 12 Rotation interval             | <b>RP</b> = Rotation interval           |      |                 |                                         |
|                                  |                                         |      |                 |                                         |
|                                  | Sets the equipment 'Rotation'           |      |                 |                                         |
|                                  | interval or time.                       |      |                 |                                         |

| 13 Display backlight level | BL = Display Backlight Adjust            |                   |                               |                    |                                   |
|----------------------------|------------------------------------------|-------------------|-------------------------------|--------------------|-----------------------------------|
|                            | Adjustable: 1 to 7, default $= 5$        |                   |                               |                    |                                   |
|                            | The display will temporarily             |                   |                               |                    |                                   |
|                            | increase brightness by 2 levels          |                   |                               |                    |                                   |
|                            | when a key is pressed and return         |                   |                               |                    |                                   |
|                            | to default setting after a period of     |                   |                               |                    |                                   |
|                            | no keypad activity.                      |                   |                               |                    |                                   |
| C01 – Comp run hours       | C01 – Comp run hours                     | C02 – Comp CONFIG | C02 – Comp CONFIG             | D01 – Diagnostics  | D01 – Diagnostics                 |
|                            | Display and configuration                |                   | Display and configuration     |                    | Display and description           |
| 01 Comp 1 run hours        |                                          | 01 Comp 1 config  |                               | 01 Digital input 1 |                                   |
| 02 Comp 2 run hours        | ▲ C01 ▼                                  | 02 Comp 2 config  | ▲ C02 <b>▼</b>                | 02 Digital input 2 | ▲ D01 <b>▼</b>                    |
| 03 Comp 3 run hours        |                                          | 03 Comp 3 config  |                               | 03 Digital input 3 | 20 Ao 4.00 mA                     |
| 04 Comp 4 run hours        | 01 01 0 hrs                              | 04 Comp 4 config  | 01 01 I-PCB                   | 04 Digital input 4 | 01 D1 0                           |
|                            | 02 02 0 hrs                              |                   | 02 02 I-PCB                   |                    | 02 D2 0                           |
|                            | 03 03 0 hrs                              |                   | 03 03 I-PCB                   |                    | 03 D3 1 _/ _                      |
|                            | 04 04 0 hrs                              |                   | 04 04 I-PCB                   |                    | 04 D4 2 ЛЛЛ                       |
|                            |                                          |                   |                               |                    |                                   |
|                            | $01 \sim 04 = \text{Record of detected}$ |                   | <b>C02</b> 01.01 01           |                    | The GD Connect 4 is equipped      |
|                            | 'running' hours for each                 |                   | 2 0 1000                      |                    | with comprehensive diagnostic     |
|                            | compressor. The run hour's value         |                   |                               |                    | functions. Each input can be      |
|                            | can be manually adjusted at any          |                   | 🕞 ½ 10 sec                    |                    | examined individually and each    |
|                            | time to match the actual running         |                   |                               |                    | output can be manually activated  |
|                            | hours of each compressor                 |                   | +V=!                          |                    | or manipulated individually.      |
|                            | nouis of each compressor.                |                   |                               |                    |                                   |
|                            |                                          |                   |                               |                    | Digital inputs:                   |
|                            |                                          |                   | // I/O config:                |                    |                                   |
|                            |                                          |                   | - i e comig                   |                    | $- \neq -$ = OFF (open circuit)   |
|                            |                                          |                   | Delcos1000_3000_3100L_R       |                    | = ON (closed circuit)             |
|                            |                                          |                   | DH Miniscan Surescan          |                    | $\Pi \Pi \Pi = Pulsing$           |
|                            |                                          |                   | Hydrovane Airpilot Digipilot  |                    | The pulse signal from an 'i-PCB'  |
|                            |                                          |                   | Smartnilot Airbus/185TM iDCR  |                    | is 0V to 24VDC at 50/60Hz A       |
|                            |                                          |                   |                               |                    | typical DC voltage meter or multi |
|                            |                                          |                   | "0                            |                    | meter will detect this as 12\/DC  |
|                            |                                          |                   |                               |                    | +-4V                              |
|                            |                                          |                   | Start time:                   |                    |                                   |
|                            |                                          |                   |                               |                    | Relay outputs:                    |
|                            |                                          |                   | Configure to match the time   |                    |                                   |
|                            |                                          |                   | taken between a compressor    |                    | Each relay output can be          |
|                            |                                          |                   | stopped state to a compressor |                    | energised and de-energised        |
|                            |                                          |                   | load state (typically main    |                    | manually by selecting it. Use UP  |
|                            |                                          |                   | motor star delta time).       |                    | (plus) and DOWN (minus) to        |
|                            |                                          |                   |                               |                    |                                   |

|  | 0                                                                                                    |                     | adjust and ENTER.                                                                                                    |
|--|----------------------------------------------------------------------------------------------------|---------------------|----------------------------------------------------------------------------------------------------|
|  | This time is used by GD                                                                                    |                     | Analogue Inputs:                                                                                                    |
|  | Connect 4 for 'staggered<br>starting' of multiple<br>compressors. An accurate<br>value is important.       |                     | The item will alternate between<br>the detected value and the<br>electrical measurement on the<br>controller input terminals. An<br>independent measuring device |
|  | iPCB alarm input:                                                                                          |                     | can be used to check the displayed electrical                                                                                                    |
|  | The voltage detection function for the 'i-PCB' Alarm input can                                             |                     | measurement.                                                                                                    |
|  | be inverted                                                                                                |                     | A1: System Pressure, 4-20mA<br>A2:Digital Input #9, voltage                                                                                                    |
|  | +V=!                                                                                                    |                     | A3:Auxiliary Digital Input, voltage                                                                                                    |
|  | An Alarm condition is<br>generated if the 'i-PCB' Alarm<br>input detects a voltage<br>between 12-250Vac/dc |                     | A2 and A3 on GD Connect 4<br>are configured for use as digital<br>inputs                                                                                         |
|  | (default).                                                                                                 |                     | Analogue Output:                                                                                                    |
|  | 0V=!                                                                                                    |                     | The analogue output can be                                                                                                    |
|  | An Alarm condition is<br>generated if the 'i-PCB' Alarm<br>input detects no voltage.                       |                     | and DOWN (Minus) to adjust and<br>ENTER. The output will return to<br>pormal operational value upon                                                              |
|  |                                                                                                    | 05 Digital input 5  | menu exit                                                                                                    |
|  |                                                                                                    | 06 Digital input 6  |                                                                                                    |
|  |                                                                                                    | 07 Digital input 7  |                                                                                                    |
|  |                                                                                                    | 08 Digital input 8  |                                                                                                    |
|  |                                                                                                    | 09 Digital input 9  |                                                                                                    |
|  |                                                                                                    | 10 Digital input 10 |                                                                                                    |
|  |                                                                                                    | 01 Relay output 1   |                                                                                                    |
|  |                                                                                                    | 12 Relay output 2   |                                                                                                    |
|  |                                                                                                    | 13 Relay output 3   |                                                                                                    |
|  |                                                                                                    | 14 Relay output 4   |                                                                                                    |
|  |                                                                                                    | 15 Relay output 5   |                                                                                                    |
|  |                                                                                                    | 16 Relay output 6   |                                                                                                    |
|  |                                                                                                    | 17 Analogue input 1 |                                                                                                    |
|  |                                                                                                    | 18 Analogue input 2 | 1                                                                                                    |

|                                                          |                                                                                                    |                                                                                |                                                                                                    | 19 Analogue input 3                                                                                           |                                                                                                    |
|----------------------------------------------------------|----------------------------------------------------------------------------------------------------|--------------------------------------------------------------------------------|----------------------------------------------------------------------------------------------------|----------------------------------------------------------------------------------------------------|----------------------------------------------------------------------------------------------------|
|                                                          |                                                                                                    |                                                                                |                                                                                                    | 20 Analogue output 1                                                                                          |                                                                                                    |
| E01 – Error Log                                          | E01 – Error Log                                                                                                    | S01 - Configuration                                                            | S01 – Configuration                                                                                                    | S02 – Sensor                                                                                                  | S02 – Sensor calibration                                                                                                    |
|                                                          | Display and description                                                                                                    |                                                                                | Display and description                                                                                                    | calibration                                                                                                   | Display and description                                                                                                    |
| E01 – Error Log<br>01 Error log 1<br><br>15 Error log 15 | E01 - Error Log<br>Display and description         ▲       E01         15       -:                                                                                                    | S01 - Configuration         01 Pressure units         O2 Number of compressors | S01 - Configuration         Display and description         ▲       S01         ↓       10 ER         ↓       10 ER         ↓       10 ER         ↓       02 NC         ↓       03 PM         ↓       04 CF         ↓       X         P> = Display pressure units:         BAR, PSI, kPA         NC = Configures the number         of compressors connected to,         and controlled by, the GD         Connect 4. This value must be         configured during         commissioning. | 20 Analogue output 1         S02 - Sensor<br>calibration         01 Pressure offset         02 Pressure range | S02 - Sensor calibration<br>Display and description         ▲       S02       ▼         0       1       0       BA         0       1       16.       BA         0       1       16.       BA         10 = Pressure sensor offset       1R = Pressure sensor range         Configuration:       Initially set the 'Offset' (minimum) to the minimum or lowest pressure value for the sensor.         Set the 'Range' (maximum) to the maximum or highest value for the sensor.         Calibration:       a) Offset: Expose the sensor to atmosphere and adjust the 'offset' setting (if necessary) until the detected pressure display shows 0.0bar (0psi).         b) Range: Apply an accurately know pressure to the pressure sensor and adjust the 'Range' setting until the detected |
|                                                          | functions of the GD Connect 4 at<br>the time the error occurred; (see:<br>GD Connect 4 Status Display)<br>To return to the main error log<br>menu screen press ESCAPE. To<br>view the second information<br>screen press ENTER. |                                                                                |                                                                                                    |                                                                                                    | b) Range: Apply an accuratel<br>know pressure to the pressur<br>sensor and adjust the 'Range<br>setting until the detected<br>pressure display matches the<br>applied pressure. An applied<br>pressure equal too, or greate<br>than, the nominal system wo                                                                                                    |

| E01 01.01 -O<br>C 2 C 3 C 4 C<br>The operational status of each<br>compressor, at the time the error<br>occurred, is displayed<br>symbolically (see: Compressor<br>Status Displays).<br>To return to the first information<br>screen press ENTER or ESCAPE. |                                     |                                                                                                    | <ul> <li>The detected pressure is displayed with the calibration menu item and will change to match the new calibration setting as the setting is adjusted.</li> <li>There is no need for the applied pressure to be static; it can be dynamic and changing. This enables calibration to be carried out on a fully operational</li> </ul>                          |
|----------------------------------------------------------------------------------------------------|-------------------------------------|----------------------------------------------------------------------------------------------------|----------------------------------------------------------------------------------------------------|
|                                                                                                    |                                     |                                                                                                    | system where changing system<br>pressure can be accurately<br>verified from another source.<br>O Correct pressure sensor set-<br>up and calibration is critical for<br>successful system operation. It is<br>recommended that pressure<br>sensor calibration is examined,<br>and adjusted if necessary,<br>annually or a pre-determined<br>routine periodic basis. |
|                                                                                                    | <b>03</b> Maximum pressure<br>alarm | <b>PM</b> = Maximum Pressure<br>Alarm<br>High pressure 'Fault' level.<br>This value remains active at<br>all times. Set just below<br>system pressure relief value(s)<br>and below the maximum<br>system pressure rating of all<br>air system components |                                                                                                    |
|                                                                                                    | 04 Stop control function            | <b>CF</b> = Stop Control Function<br>Determines if the GD Connect<br>4 maintains control of the<br>compressors when the GD<br>Connect 4 is stopped.<br>$\swarrow$ = Return to local<br>$\checkmark$ = Maintain control                                   |                                                                                                    |

|                                    | (maintains CD Connect 4          |  |
|------------------------------------|----------------------------------|--|
|                                    | (maintains GD Connect 4          |  |
|                                    | control and continuously holds   |  |
|                                    | equipment 'off load')            |  |
| 05 Tolerance                       | TO = Tolerance:                  |  |
|                                    |                                  |  |
|                                    |                                  |  |
|                                    | The pressure control             |  |
|                                    | 'Tolerance' band setting.        |  |
| 06 Damping                         | <b>DA</b> = Damping              |  |
|                                    | 1 0                              |  |
|                                    | The proseure control             |  |
|                                    |                                  |  |
|                                    | Damping setting.                 |  |
| <b>07</b> Auxiliary input function |                                  |  |
|                                    | <b>S02</b> 08.01 AI              |  |
|                                    |                                  |  |
|                                    |                                  |  |
|                                    |                                  |  |
|                                    |                                  |  |
|                                    |                                  |  |
|                                    |                                  |  |
|                                    | AI = The function of the         |  |
|                                    | Auxiliary input                  |  |
|                                    | , taxinary input                 |  |
|                                    | TO Operation Operation           |  |
|                                    | IS = Override > Standby          |  |
|                                    | <b>SS</b> = Remote Start/Stop ** |  |
|                                    | AA = Remote Alarm (always        |  |
|                                    | active)                          |  |
|                                    | AP - Pomoto Alarm (activo        |  |
|                                    | AR = Remote Alarm (active        |  |
|                                    | when unit running, inhibited     |  |
|                                    | when unit stopped or in          |  |
|                                    | Standby)                         |  |
|                                    | $T\Delta$ = Remote Trip (always  |  |
|                                    | active)                          |  |
|                                    |                                  |  |
|                                    | IR = Remote Irip (active         |  |
|                                    | when unit running, inhibited     |  |
|                                    | when unit stopped or in          |  |
|                                    | Standby)                         |  |
|                                    | Claridoy)                        |  |
|                                    |                                  |  |
|                                    | _/_NO (Normally Open):           |  |
|                                    |                                  |  |
|                                    | The selected function is         |  |
|                                    | activated when the input is      |  |
|                                    | aloged airquit (input terminals  |  |
|                                    | ciosed circuit (input terminals  |  |
|                                    | are connected together by        |  |
|                                    | remote volt-free contacts)       |  |

|  |                              | NC (Normally Closed):                                                                                                    |  |
|--|------------------------------|----------------------------------------------------------------------------------------------------|--|
|  |                              | The selected function is<br>activated when the input is<br>open circuit (input terminals<br>are open circuit)                                                                                                    |  |
|  |                              | ** Remote Start/Stop<br>Remote Start and Stop<br>commands are activated by a<br>'change of state' of the<br>Auxiliary input (a transition<br>from open circuit to closed<br>circuit or vice versa). The local<br>panel Start and Stop functions<br>remain active; both local and<br>remote Start/Stop functions<br>will function. The most recent |  |
|  |                              | command, from a local or<br>remote source, will override<br>any previous command, from<br>a local or remote source.                                                                                                    |  |
|  |                              | The Remote Start/Stop<br>function can be selected for<br>normally open (NO) or<br>normally closed (NC)<br>operation. For 'fail safe'<br>operation select normally<br>closed (NC); the GD Connect<br>4 will start if the Auxiliary input<br>changes state from 'open<br>circuit' to 'closed circuit' and                                           |  |
|  |                              | stop if the input changes state<br>from 'closed circuit' to 'open<br>circuit'. Any remote cabling or<br>switch contact failure that<br>results in an open circuit<br>condition will stop the GD<br>Connect 4.                                                                                                    |  |
|  | 08 Auxiliary output function |                                                                                                    |  |

|  | <b>S02</b> 09.01 AO                 |  |
|--|-------------------------------------|--|
|  | a na                                |  |
|  |                                     |  |
|  |                                     |  |
|  |                                     |  |
|  |                                     |  |
|  | <b>AO</b> = Auxiliary Output        |  |
|  | Function:                           |  |
|  |                                     |  |
|  | AF = Any Fault                      |  |
|  | Any Alarm (Warning),                |  |
|  | Shutdown (Trip) or                  |  |
|  | Compressor Not Available.           |  |
|  | <b>AT</b> = Any Trip any Shutdown   |  |
|  | (Trip) or Compressor Not            |  |
|  | Available.                          |  |
|  | CF = Compressor Fault               |  |
|  | Any compressor Alarm                |  |
|  | (Warning), Shutdown (Trip) or       |  |
|  | Not Available                       |  |
|  | CA = Compressor Alarm Any           |  |
|  | compressor Alarm (Warning)          |  |
|  | CT = Compressor Trip Any            |  |
|  | compressor Shutdown (Trin)          |  |
|  | or Not Available                    |  |
|  | SE = System Fault Any unit          |  |
|  | Alarm (Warning) or Shutdown         |  |
|  | (Trin)                              |  |
|  | ON = System On                      |  |
|  | Unit Started and Active             |  |
|  | including Pre-Fill period and       |  |
|  | Standby (not active when unit       |  |
|  | stopped)                            |  |
|  | SA = System Active                  |  |
|  | Junit Active including Dro Fill     |  |
|  | pariod (pot active when unit        |  |
|  | stopped or in stopdby)              |  |
|  | <b>SD</b> – System Pressure Control |  |
|  | Active Unit Active evoluting        |  |
|  | Pro Fill (not optive when whit      |  |
|  | etopped or in standby or in         |  |
|  | Stopped, or in Standby, of in       |  |
|  |                                     |  |
|  | LP = Low Pressure Alarm             |  |

|  |                           | <b>HP</b> = High Pressure Alarm    |  |
|--|---------------------------|------------------------------------|--|
|  |                           | PO – Pressure Control              |  |
|  |                           |                                    |  |
|  |                           | Override Normal, or Pressure       |  |
|  |                           | Schedule' operation is being       |  |
|  |                           | manually overridden                |  |
|  |                           | manually eventualen                |  |
|  |                           |                                    |  |
|  |                           | NO (Normally Open):                |  |
|  |                           |                                    |  |
|  |                           | The auxiliary output relay         |  |
|  |                           |                                    |  |
|  |                           | contacts are normally open         |  |
|  |                           | and will close circuit when the    |  |
|  |                           | set function is active or true.    |  |
|  |                           |                                    |  |
|  |                           |                                    |  |
|  |                           | NC (INORMAILY Closed):             |  |
|  |                           |                                    |  |
|  |                           | The auxiliary output relay         |  |
|  |                           | contacts are normally closed       |  |
|  |                           |                                    |  |
|  |                           | and will open circuit when the     |  |
|  |                           | set function is active or true; or |  |
|  |                           | in the event of a GD Connect       |  |
|  |                           |                                    |  |
|  |                           | 4 shutdown or power supply         |  |
|  |                           | disruption.                        |  |
|  |                           |                                    |  |
|  |                           | The contacts of the                |  |
|  |                           |                                    |  |
|  |                           | Auxiliary output relay are rated   |  |
|  |                           | for 115V (UL), 240V (CE), at 5     |  |
|  |                           | Amps maximum.                      |  |
|  | <b>09</b> Error log reset | <b>FR</b> = Error log reset        |  |
|  |                           | ER - LITOLIOG TESET                |  |
|  |                           |                                    |  |
|  |                           | Clears and resets the 'Error       |  |
|  |                           | Log'. Adjust the item setting to   |  |
|  |                           | 'RST' and press ENTER The          |  |
|  |                           |                                    |  |
|  |                           | setting will return to normal      |  |
|  |                           | and all existing entries in the    |  |
|  |                           | error log will be permanently      |  |
|  |                           | deleted                            |  |
|  |                           |                                    |  |
|  |                           |                                    |  |

## 5.0 GD Connect 4 commissioning procedure

| Procedure | Description                                         |                                                                                                    | Additional information                                              |
|-----------|-----------------------------------------------------|----------------------------------------------------------------------------------------------------|---------------------------------------------------------------------|
|           | When commis                                         | sioning the GD Connect 4, carry out the following procedures before attempting to start the                                                                                                    |                                                                     |
|           | device.                                             |                                                                                                    |                                                                     |
|           | Physical Che                                        |                                                                                                    |                                                                     |
|           | T Hysical One                                       |                                                                                                    |                                                                     |
|           | Before applyin<br>secure and that<br>or 230Vac (+-  | ng power to the GD Connect 4 ensure that the power supply connections are correct and at the operating voltage selector is set correctly for the power supply voltage in use; 115Vac 10%), 50/60Hz.                 |                                                                     |
|           | Open the from<br>Voltage Select<br>those illustrate | t panel of the GD Connect 4 and check the location of the link wire(s) connected to the<br>ction' terminals of the power supply PCB. If necessary, change the link wire locations to<br>ed for the voltage in use   |                                                                     |
|           | Switch the power supply to the GD Connect 4 ON      |                                                                                                    |                                                                     |
|           | The control pr                                      | ogram identification will be displayed for a short period followed by the default mode display                                                                                                    |                                                                     |
| General   | Check the disp<br>of the sensor a<br>menu mode S    | played system pressure. If the pressure is incorrect, or inaccurate, check the type and range<br>and carry out the pressure sensor commissioning and calibration procedure described in<br>02 of the menu mode map. | authorised and trained product<br>installer carry out commissioning |
|           | Unit configur                                       | ation                                                                                                    |                                                                     |
|           | Before succes<br><b>shown</b> to suit               | sful basic operation can be established the following parameters must be set in the order installation requirements:                                                                                                |                                                                     |
|           | Features and Functions; Menu Items                  |                                                                                                    |                                                                     |
|           | S01 - NC                                            | Number of Compressors                                                                                                    |                                                                     |
|           | S01 - PM                                            | Maximum Pressure Alarm                                                                                                    |                                                                     |
|           | S01 - CF                                            | Stop Control Function                                                                                                    |                                                                     |
|           | C02 - 01/04                                         | Compressor #1-4 Configuration                                                                                                    |                                                                     |
|           | C01 - 01/04                                         | Compressor #1-4 Running Hours                                                                                                    |                                                                     |
|           | T01 - PH                                            | High Pressure Set Point                                                                                                    |                                                                     |
|           | T01 - PL                                            | Low Pressure Set Point                                                                                                    |                                                                     |

| T01 - Pm         | Minimum Pressure Alarm                                                                |  |
|------------------|---------------------------------------------------------------------------------------|--|
| T01 – LR         | Control strategy                                                                      |  |
| T01 – 01/04      | Compressor #1-4 Priority                                                              |  |
| T01 - Ct         | Real Time Clock Set                                                                   |  |
| T01 - AR         | Auto Restart Enable                                                                   |  |
| T01 - RP         | Rotation Interval                                                                     |  |
| Installation red | uirements may also involve the implementation of additional or optional functions and |  |
| features; imple  | ement as required.                                                                    |  |

## 6.0 Glossary of features, functions and terms used

| Function                               | Description                                                                                                    | Additional information |
|----------------------------------------|----------------------------------------------------------------------------------------------------|------------------------|
| Sequence<br>control<br>strategy        | <ul> <li>The GD Connect 4 provides three basic sequence control strategies or modes. Each sequence control strategy consists of two sub strategies:</li> <li>1) The compressor 'Rotation' strategy</li> <li>2) The compressor load 'Control' strategy</li> </ul>                                                                                                    | $\square \bigcirc$     |
| Compressor<br>rotation<br>strategy     | The 'Rotation' strategy defines how the compressors are re-arranged, or re-ordered, in to a new sequence at each routine 'Rotation' event. Rotation events are triggered by a cyclic interval time, a set time of day each day, or a set time of day once a week.                                                                                                    | Ø                      |
| Compressor<br>load control<br>strategy | <ul> <li>The compressor load 'Control' strategy defines how the compressors are utilised in response to variations in system pressure.</li> <li>Compressor Sequence Arrangements:</li> <li>Each compressor in a system is initially assigned to the GD Connect 4 with a fixed and unchanging number reference, 1 to 4.</li> <li>The 'duty' that a compressor is assigned in any set 'Rotation' sequence arrangement is defined by a letter, A to D.</li> <li>A = the 'Duty' compressor, the first to be utilised.</li> <li>B = The 'Standby' compressor, the second to be utilised.</li> <li>C = The 'Second Standby' compressor, the forth to be utilised.</li> <li>D = The 'Third Standby' compressor, the forth to be utilised.</li> </ul> | $\bigcirc$             |

|                           | Compressor 'duty' assignments are reviewed, and re-arranged as appropriate in accordance with the selected rotation strategy, at each rotation event.                                                                                                    |                               |
|---------------------------|----------------------------------------------------------------------------------------------------|-------------------------------|
| Compressor identification | Each compressor connected to the GD Connect 4 will have a unique assigned compressor identification number; starting at compressor 1 increasing sequentially to the number of compressors connected to the GD Connect 4.                                                                                                    | $\overbrace{1}$               |
| Pressure<br>control       | The primary function of the GD Connect 4's pressure control strategy is to maintain system pressure between the 'High Pressure' set point (PH) and the 'Low Pressure' set point (PL) in conjunction with targeting optimum achievable system energy efficiency. The GD Connect 4 calculates a 'Target' pressure level, the mid-point between the two set points (PT), which is used as the nominal 'target' pressure level for the system. When system pressure increases to the High Pressure set point (a) a compressor is unloaded. Pressure is allowed to decrease to the Low Pressure set point (b) before a compressor is loaded again to add capacity output and increase pressure. This process will continue under a steady demand for air in a continuous stable cycle.<br>If demand for air is abruptly, or significantly, increased, and the capacity output of the compressor loaded at the Low Pressure set point (b) is insufficient, the pressure will continue to decrease at a reduced rate. The GD Connect 4 will accommodate for this event by loading an additional compressor. | a<br>PH<br>PT<br>PL           |
|                           | The instance at which the additional compressor is loaded (c) is dynamically calculated and is determined by the rate of pressure decrease and the acceptable deviation of system pressure from the normal control limits.<br>The same method is implemented in reverse (above the High Pressure set point) when an abrupt, or significant, decrease for air demand is experienced.<br>Rate of change of pressure, and the stability of pressure control, is largely determined by system volume and the scale, and/or abruptness, of air demand fluctuations; these characteristics will differ from installation to installation. To accommodate for variations in installation characteristics the 'Tolerance' pressure level (TO) and an influence on the dynamic reaction time (or 'Damping') of the GD Connect 4 (DA) is adjustable.                                                                                                    | a<br>b<br>c<br>PH<br>PT<br>PL |

|           | Tolerance is a pressure limit above and below the set pressure control levels that                                                                                                    |                                             |
|-----------|----------------------------------------------------------------------------------------------------|---------------------------------------------|
|           | accommodates for an exceptional instance of abrupt and/or significant increase. or                                                                                                    |                                             |
|           | decrease, in demand without compromise to optimal energy efficient control.                                                                                                    |                                             |
|           | Tolerance (TO) is expressed as a pressure defining the width of the tolerance limit.                                                                                                    |                                             |
| Tolerance | For example; a tolerance setting of 3psi (0.2bar) means the GD Connect 4 will implement appropriate optimal energy efficient response(s) during a deviation of pressure 3psi below the set PL pressure level. If pressure ever deviates beyond the 'tolerance' limit the GD Connect 4 will proportionally increment an emergency response, abandoning optimum energy efficiency, until pressure is returned to normal levels.                            | PH + TO<br>TO<br>PH<br>PH<br>PH<br>PH<br>PL |
|           | If system volume is inadequate, and/or demand fluctuations are significantly large, it is advisable to increase the 'Tolerance' band to maintain optimum energy efficiency, and reduce over-reaction, during such transition periods.                                                                                                    |                                             |
|           | If system volume is generous, rate of pressure change is slow and demand fluctuations are insignificant and gradual, the 'Tolerance' band can be reduced to improve pressure control without compromise to optimum energy efficiency.                                                                                                    |                                             |
|           | In situations where the loading of an additional compressor, at the PL pressure set point, is inadequate to match a significant and/or abrupt increase in air demand the additional reaction of the GD Connect 4, while pressure deviates into the 'tolerance' limit, is dynamically calculated. The time before an additional compressor is loaded, to increase generation capacity further, will vary in accordance with the urgency of the situation. |                                             |
|           | The GD Connect 4's dynamic reaction algorithm is pre-set by default to accommodate for the majority of installation characteristics.                                                                                                    |                                             |
| Damping   | In some situations, of which the following are examples, the rate of pressure change may be aggressive and disproportionate:                                                                                                    |                                             |
|           | <ul> <li>a) Inadequate system volume</li> <li>b) Excessive air treatment equipment pressure differential</li> <li>c) Inadequately sized pipe work</li> </ul>                                                                                                    |                                             |
|           | d) Delayed compressor response                                                                                                    |                                             |
|           |                                                                                                    |                                             |
|           | In such instances the GD Connect 4 may over-react and attempt to load an additional                                                                                                    |                                             |
|           | compressor that may not be necessary once the initial compressor is running, loaded, and                                                                                                    |                                             |

|                  | <ul> <li>able to contribute adequate additional generation capacity. If an increase in the 'tolerance' band is insufficient, the GD Connect 4's dynamic reaction response can be influenced by increasing the 'Damping' factor (DA) reducing tendency to over-react.</li> <li>The 'Damping' factor is adjustable and scaled from 0.1 to 10 with a default factor of 1. A factor of 0.1 equates to 10 times faster than default and a factor of 10 equates to 10 times slower than default.</li> </ul>                                                                                                    |  |
|------------------|----------------------------------------------------------------------------------------------------|--|
| System<br>volume | <ul> <li>Pressure control of a system is a 'feedback loop' response derived from increasing, or decreasing, air generation output capacity. If output capacity is greater than demand for air the pressure in a system will increase, if demand is greater than output capacity system pressure will decrease. The rate of change of pressure to changing generation and demand capacity situations is largely dependent on system volume. If system volume is small in comparison to recommended size the rate of change of pressure will be fast and abrupt inhibiting effective control and compromising optimum system energy efficiency. If system volume is large the rate of change of pressure will be slow and gradual. In this instance an enhanced control of pressure can be achieved, the system response times can be reduced and optimum system energy efficiency will generally be increased as a result.</li> <li>The rule below provides an approximation for recommended minimum system volume:</li> <li>1) For systems comprising of fixed capacity output (or fixed speed) compressors:</li> <li>m<sup>3</sup> = (m<sup>3</sup>/min) / (bar.g - 1)</li> <li>The approximation only works in metric units; convert psi and ft<sup>3</sup> to metric units first.</li> <li>1.0 m<sup>3</sup> = 35.315 ft<sup>3</sup></li> <li>1.0 m<sup>3</sup>/min = 35.315 cfm</li> <li>1.0 bar = 14.5 psi</li> </ul> Example: for a system that operates with a maximum normal demand air flow of 36m <sup>3</sup> /min at a nominal pressure of 7.0bar = 36m <sup>3</sup> /min / (7.0bar - 1) = 6.0 m <sup>3</sup> (212 ft <sup>3</sup> ) 2) For systems consisting of variable output capacity (or variable speed) compressor(s) the system volume should be doubled. m <sup>3</sup> = 2 x ((m <sup>3</sup> /min) / (bar.g - 1)) |  |

|                            | The primary function of EHR mode is to maintain a close relationship between the running hours of each compressor in the system. This provides an opportunity to service all compressors at the same time (providing the service interval times for all compressors are the same or similar).                                                                                                    |  |
|----------------------------|----------------------------------------------------------------------------------------------------|--|
|                            | I EHR is not an energy efficient focused mode of operation.                                                                                                    |  |
|                            | Rotation:                                                                                                    |  |
|                            | Each time the rotation interval elapses, or the rotation time is reached, the sequence order of compressors is reviewed and re-arranged dependant on the running hours recorded for each compressor. The compressor with the least recorded running hours is assigned as the 'duty' compressor; the compressor with the greatest recorded running hours is assigned as the 'last standby' compressor. For systems with more than two compressors, the remaining compressor(s) are assigned in accordance with their recorded running hours in the same way. |  |
|                            | Example: The compressors in a four-compressor system have the following recorded running hours at the 'Rotation' time.                                                                                                    |  |
| Equal<br>Hours Run<br>Mode | Compressor 1 = 2200 hrs<br>Compressor 2 = 2150 hrs<br>Compressor 3 = 2020 hrs<br>Compressor 4 = 2180 hrs                                                                                                    |  |
|                            | The new sequence order arrangement after a rotation event would be:                                                                                                    |  |
|                            | Compressor 1 = D<br>Compressor 2 = B<br>Compressor 3 = A<br>Compressor 4 = C                                                                                                    |  |
|                            | Compressor 3, which has the least recorded running hours, will now be utilised to a greater extent in the new sequence arrangement; potentially increasing the running hours at a faster rate.                                                                                                    |  |
|                            | The GD Connect 4 continuously monitors the running status of each compressor and maintains a record of the accumulated running hours. These are available, and adjustable,                                                                                                    |  |

|                   | <ul> <li>in the GD Connect 4's compressor running hour's menu. The GD Connect 4 uses these values in EHR mode. The GD Connect 4's running hours record should be routinely checked, and adjusted if necessary, to ensure a close match with the actual run hours displayed on each compressor.</li> <li>If a compressor is operated independently from the GD Connect 4 the running hours record may not be accurately updated.</li> <li>The running hours meter display on most compressors are intended for approximate service interval indication only and may deviate in accuracy over a period of time.</li> <li>Control:</li> <li>Compressors are utilised, in response to changing demand, using a 'FILO' (First In, Last Out) strategy. The 'duty' compressor (A) is utilised first followed by (B) if demand is greater than the output capacity of (A). As demand increases (C) is utilised followed by (D) if demand increases further.</li> </ul> |                                                                                                    |
|-------------------|----------------------------------------------------------------------------------------------------|----------------------------------------------------------------------------------------------------|
|                   | followed by (C) and then (B) if demand continuous to reduce. The last compressor to be<br>unloaded, if demand reduces significantly, is (A). The compressor assigned as (A) in the<br>sequence is the first to be loaded and the last to be unloaded.                                                                                                    |                                                                                                    |
| First In          | <ul> <li>The primary function of FIFO mode is to keep a compressor in a loaded condition for the maximum amount of time, dependant on demand fluctuations, while continuously sharing regulation and utilisation among the available compressors.</li> <li>IFIFO is not an energy efficient focused mode of operation.</li> <li>FIFO mode does not follow a fixed rotation interval, or set rotation time. Compressors are rotated at each load event. The 'Rotation' strategy also becomes the 'Control' strategy in</li> </ul>                                                                                                    |                                                                                                    |
| First Out<br>Mode | this mode.<br>Initially compressor 1 is loaded. As demand increases compressor 2 is loaded. If demand reduces compressor 1 is unloaded and compressor 2 is allowed to remain loaded for a longer period. If demand increases again compressor 3 is loaded followed by compressor 4 as demand continues to increase. If demand reduces compressor 2, the compressor that has been loaded for the longest period, is unloaded first followed by compressor 3 if demand continuous to reduce. If demand increases again compressor 1 will be loaded, this strategy continuous in a cyclic pattern.                                                                                                    | 3     -     -     -     -     -     -     -     -     -     -     -     -     -     -     -     -     -     -     -     -     -     -     -     -     -     -     -     -     -     -     -     -     -     -     -     -     -     -     -     -     -     -     -     -     -     -     -     -     -     -     -     -     -     -     -     -     -     -     -     -     -     -     -     -     -     -     -     -     -     -     -     -     -     -     -     -     -     -     -     -     -     -     -     -     -     -     -     -     -     -     -     -     -     -     -     -     -     -     -     -     -     -     -     -     -     -     -     -     -     -     -     -     -     -     -     -     -     -     -     -     -     -     -     -     -     -     -     -     -     -     -     -     -     -     - |

|                           | At each load event the compressor that has just been loaded becomes (A), the compressor that has been loaded for the longest period becomes (D) and is the next compressor to be unloaded if demand decreases.                                                                                                    |                                                                  |                        |                  |                  |  |
|---------------------------|----------------------------------------------------------------------------------------------------|------------------------------------------------------------------|------------------------|------------------|------------------|--|
| Timer<br>Rotation<br>Mode | <ul> <li>The primary function of Timer Rotation mode is to efficiently operate a compressed air system consisting of fixed capacity output compressors. The routine rotation assignments can be modified using 'Priority' settings to accommodate for a differentially sized or variable capacity output compressor(s).</li> <li>Rotation:</li> <li>Each time the rotation interval elapses, or the rotation time is reached, a sequence rotation occurs and the sequence assignment for each compressor is re-arranged. The compressor that was assigned for duty (A) is re-assigned as last standby (D) and all other compressor assignments are incremented by one.</li> <li>The sequence assignment pattern can be modified by 'Priority' settings.</li> </ul>                                                                                                    | R #1 A R #2<br>R #2<br>R #2<br>R #3<br>R #4<br>R #4<br>R #4<br>R | IIABDACDBC             | C<br>B<br>A<br>D | D<br>C<br>B<br>A |  |
| Priority<br>settings      | <ul> <li>The GD Connect 4 operates priorities in accordance with settings that are configured into menu mode T01 parameters:</li> <li>1) PH: High pressure set point</li> <li>2) PL: Low pressure set point</li> <li>3) Pm: Minimum pressure warning level</li> <li>4) LR: Load strategy</li> <li>5) 01: Compressor 1 Priority setting</li> <li>6) 02: Compressor 2 Priority setting</li> <li>7) 03: Compressor 3 Priority setting</li> <li>8) 04: Compressor 4 Priority setting</li> <li>10</li> <li>11 The 'maximum' pressure fault level and the rotation interval, or rotation time, are set independently in a configuration menu.</li> <li>Pressure Change Time:</li> <li>When pressure set points change the GD Connect 4 will increase, or decrease, the pressure target levels towards the new settings in a gradual transition over a period of time.</li> </ul> |                                                                  | <b>T01</b><br>PH<br>Pm |                  |                  |  |

|          | <ul> <li>This feature is intended to allow the system to react to changes in pressure target levels in a smooth and energy efficient manner without abrupt overreaction. The time the system will take to complete the transition from one pressure target to another is determined by the 'Pressure Change' time (PC). This value can be adjusted to accommodate installation characteristics to achieve the transition at optimal energy efficiency.</li> <li>If the GD Connect 4 is able to achieve the transition without compromising energy efficiency in a shorter time than set, the pressure change event time will be automatically reduced.</li> <li>① An aggressively short time setting will compromise system optimal energy efficiency.</li> </ul> |                 |      |       |
|----------|----------------------------------------------------------------------------------------------------|-----------------|------|-------|
|          | A sequence 'Rotation' event can be automatically triggered on a routine basis using a pre-<br>determined interval, a pre-determined time each day or a pre-determined day and time<br>each week                                                                                                    |                 | 4    |       |
|          | each week.                                                                                                    | <b>S01</b> 04.0 | 1    | RP    |
|          | Enter the rotation period menu item (RP); the 'day' setting will flash.                                                                                                    | 1               | ;#1: | 18:00 |
|          | O  Select the 'day' or day function as required:                                                                                                    |                 |      |       |
|          | #1 = Monday to #7 = Sunday                                                                                                    |                 |      |       |
| Sequence | <ul> <li>#8 = each day of the week, excluding Saturday and Sunday</li> <li>#9 = each working day of the weekly (Monday through Friday inclusive)</li> <li>#- (dash) = deactivate</li> </ul>                                                                                                    |                 |      |       |
| rotation | Select the required hour and minutes of the day(s) using the same method.                                                                                                    |                 |      |       |
|          | ① A day starts at 00:00hrs and ends at 23:59hrs (24hr clock system).                                                                                                    |                 |      |       |
|          |                                                                                                    | <b>S01</b> 04.0 | 2    | RP    |
|          | $\bigcup \stackrel{t}{\longmapsto}$ To define an interval time (more than one rotation event a day) select ' <b>#t</b> ' for the day function and press Enter                                                                                                    | Ĩ               | # t  | 12:00 |
|          | An 'intervals per day' value will appear and flash. Select the required number of rotation events per day (1 to 96). The hour and minutes display will now show the interval time between each rotation event; 1 = every 24hrs to 96 = every 15 minutes (example: 2 = every 12 hrs).                                                                                                    |                 |      |       |
|          | 1211137.                                                                                                    |                 |      |       |

|                                | The first automated rotation event each day will occur at 00:00hrs and then every set rotation interval time throughout the day.                                                                                                    |       |
|--------------------------------|----------------------------------------------------------------------------------------------------|-------|
|                                | The sequence assignment can be manually rotated at any time. When viewing the<br>'Sequence Rotation' information screen press Enter                                                                                                    |       |
| Manual<br>sequence<br>rotation | The manual rotation symbols will appear and flash. Press Enter to execute a manual rotation or Escape to abandon the manual rotation.                                                                                                    |       |
| Totation                       | Automated sequence rotation is not disrupted by a manual rotation; the next scheduled automated sequence rotation event will still occur.                                                                                                    |       |
|                                | The Pre fill feature provides a controlled and energy efficient method of increasing pressure to normal operating levels at system start. This feature avoids the inefficient potential for all available system compressors to start and load before pressure reaches the normal operating level.                                                                                                    |       |
|                                | At system start (manual start or automated start from standby) the GD Connect 4 will only load compressors that have been pre-set for pre fill operation, for a pre-set period of time. The pre fill time (PT) can be adjusted to suit system characteristics. The aim is to increase pressure to normal operational levels, using only the pre-determined compressors, prior to the pre fill time expiring.                    | t-] I |
| Pre fill                       | If normal operational pressure is reached prior to the set pre fill time, the pre fill function will automatically cease and normal operational control begin. If normal operational pressure is not reached by the end of the pre fill time the GD Connect 4 will utilise as many available compressors as required to achieve normal operational pressure as quickly as possible. Normal operational control will then begin. |       |
|                                | Two pre fill modes are available; both function in the same way but differ in response to a failure, or loss, of a pre fill compressor.                                                                                                    |       |
|                                | $\checkmark$ Backup Mode: Compressor(s) can be pre-selected as 'Primary Pre fill' compressor(s) or 'Backup Pre fill' compressor(s). If a primary pre fill compressor experiences a shutdown, or is stopped, it is replaced by a pre-defined backup compressor and pre fill continues.                                                                                                    |       |
|                                | $\sqrt{\left[! \rightarrow X\right]}$ Standard Mode: If one or more of the pre-defined pre fill compressors                                                                                                    |       |

|                      | experiences a shutdown, or is stopped, the pre fill function is cancelled and normal operation begins.                                                                                                    |                                                       |
|----------------------|----------------------------------------------------------------------------------------------------|-------------------------------------------------------|
|                      | To manually skip Pre fill mode, press and hold START for several seconds.                                                                                                    |                                                       |
|                      | The GD Connect 4 is equipped with a real time clock feature and pressure schedule facility.<br>The 'Pressure Schedule' function can be used to provide automation of the system.                                                                                                    |                                                       |
|                      | The pressure schedule consists of 28 individual settings that instruct the system to change from one target system pressure to another, or put the system in to 'Standby' mode, dependant on time of day and day of the week. The pressure schedule will cycle from 00:00 hours Monday (day #1) to 23:59 hours on Sunday (day #7) each calendar week.                                                                                                    |                                                       |
| Pressure<br>schedule | <ul> <li>01) Day of the Week<br/>#1 = Monday to #7 = Sunday<br/>#8 = every working day of the week; Monday to Friday, excluding Saturday and Sunday.<br/>#9 = every working day of the week.</li> <li>① Select "-" (dash) and enter to delete a setting from the schedule.</li> <li>02) Hours; time of day (24hr format)</li> <li>03) Minutes; time of day</li> <li>04) The required table, T01 to T03, or<br/>"-X-" = Standby (unload all compressors).</li> <li>Adjust the 'day of the week' sub-setting first and then press ENTER to increment to the<br/>next setting. Repeat until all item sub-settings are entered. The complete 'Pressure<br/>Schedule' item will not be set in GD Connect 4 memory until the last sub-setting is entered.<br/>Press ESCAPE to step back one sub-item if required.</li> <li>Pressure Schedule menu item settings are automatically arranged and presented in<br/>chronological order (Monday to Sunday). When an 'empty' item setting is set-up and<br/>entered, the menu item number (01 to 28) may automatically change; this is normal.</li> <li>The 'Pressure Schedule' can be overridden, at any time, from the remote input using the<br/>auxiliary input facility or enabled/disabled from a single User menu setting (PS).</li> </ul> | $\begin{array}{c ccccccccccccccccccccccccccccccccccc$ |
| Aux input            | The GD Connect 4 is equipped with an auxiliary input. The function of the input is menu                                                                                                    |                                                       |
| function             | selectable and can be adapted for differing application requirements. The input is designed                                                                                                    |                                                       |

|                                  | to detect a remote 'volt-free' switching contact (rated for a minimum 24VDC @ 10mA).                                                                                                    |   |
|----------------------------------|----------------------------------------------------------------------------------------------------|---|
|                                  | See menu mode S01                                                                                                    |   |
| Aux output<br>function           | The GD Connect 4 is equipped with a remote relay contact output. The function of the output is menu selectable and can be adapted for differing application requirements. The remote output relay contacts are rated for 240V ' <i>CE</i> / 115V ' <i>UL</i> ' @ 5A maximum. See menu mode S01                                                                                                    |   |
| Stop                             | To stop the GD Connect 4 press Stop. The GD Connect 4 will respond dependant on set-<br>up:<br>PC=0) Pressure regulation control is automatically transferred back to each compressor.<br>The compressor(s) will continue to operate using the pressure settings programmed or set<br>in the individual compressor controller(s).<br>PC=1) The GD Connect 4 will hold each compressor in an offload state. If the compressor<br>is equipped with a main motor run-on-time function the compressor will run offload for a<br>period of time and then stop in to a 'standby' or 'auto restart' state.<br>① The design of some air compressor control systems may inhibit automatic transfer of<br>pressure regulation control to local operation mode. In this instance the compressor will not<br>continue production of compressed air – consult the air compressor manual or your air<br>compressor supplier / specialist for details before installing the GD Connect 4. | O |
| Start                            | To start the GD Connect 4 press Start.<br>If the Pre fill function is enabled, and system pressure is below the set pre fill pressure, the<br>system will enter Pre fill mode for the set Pre fill time.<br>To manually skip the Pre fill function, press and hold Start for several seconds.<br>When Pre fill is complete, if applicable, the GD Connect 4 will enter normal operating mode.<br>The GD Connect 4 will operate in accordance with the parameters and options set.                                                                                                    |   |
| Power<br>failure auto<br>restart | If the power failure auto-restart function is enabled the GD Connect 4 will automatically start, when power is restored after a disruption or failure, if the GD Connect 4 was in a 'started' state when the power disruption or failure occurred.                                                                                                    |   |

|                 | The GD Connect 4 will not automatically restart if the GD Connect 4 was in a stopped state when the power disruption or failure occurred.                                                                                                    |  |
|-----------------|----------------------------------------------------------------------------------------------------|--|
| Failure<br>mode | If the GD Connect 4 experiences a disruption to normal control, or a GD Connect 4 shutdown fault occurs, pressure regulation control is automatically transferred back to each compressor. The compressor(s) will continue to operate using the pressure settings programmed or set in the individual compressor controller(s). |  |
|                 | To reset a GD Connect 4 Alarm (Warning) or Shutdown condition press Reset.                                                                                                    |  |
| Reset           | Compressor Alarm (Warning) conditions are automatically reset when the condition has been resolved and reset on the compressor.                                                                                                    |  |
|                 | Compressor Not Available (Shutdown, Trip) conditions are automatically reset when the condition has been resolved and reset on the compressor; and the compressor has been restarted                                                                                                    |  |

# 6.1 Glossary of Original User Manual language codes

| Code | Language   |
|------|------------|
| CZ   | Czech      |
| DE   | German     |
| DK   | Danish     |
| EN   | English    |
| ES   | Spanish    |
| FI   | Finnish    |
| FR   | French     |
| IT   | Italian    |
| NL   | Dutch      |
| NO   | Norwegian  |
| PT   | Portuguese |
| RU   | Russian    |
| SE   | Swedish    |

# 6.2 Glossary of message codes

| Message | Description | Additional information |
|---------|-------------|------------------------|
| code    | Description | Additional information |

| General               | In the event of more than one                                                                                                    | a unit or system 'Fault' the GD Connect 4 will display a message code. If<br>a 'active' message code occurs, each will be displayed as a separate item; |   |                 |
|-----------------------|----------------------------------------------------------------------------------------------------|----------------------------------------------------------------------------------------------------|---|-----------------|
|                       | press UP or D                                                                                                    | OWN to view all active message codes or to view the normal status display.                                                                              |   |                 |
|                       | Message code                                                                                                    | es are separated in to unit faults 'ERR' and system Alarms (Warning) 'SYS'.                                                                             |   |                 |
|                       | Each message                                                                                                    | e type has a unique numeric code.                                                                                                    |   |                 |
|                       | ERR.01                                                                                                    | <b>O</b> ⇒● ← Pressure Sensor                                                                                                    |   |                 |
|                       | ERR.04                                                                                                    | Internal 24V Fault                                                                                                    |   |                 |
|                       | ERR.05                                                                                                    | $\mathbf{\Theta} \stackrel{\circ}{	o}$ Emergency Stop                                                                                                   |   |                 |
|                       | ERR.06                                                                                                    | Real Time Clock Error                                                                                                    |   |                 |
|                       | SYS.01                                                                                                    | $\stackrel{\frown}{\longrightarrow}$ = Excess Pressure (PM)                                                                                             |   |                 |
| Message<br>code types | SYS.02                                                                                                    | Min Pressure (Pm)                                                                                                    |   | Alarm (Warning) |
|                       | SYS.04                                                                                                    | Insufficient Capacity                                                                                                    | V | Shutdown (Trip) |
|                       | SYS.05                                                                                                    | Remote Alarm (Warning). Auxiliary Input Function 'AA'                                                                                                   |   |                 |
|                       | SYS.06                                                                                                    | Remote Alarm (Warning). Auxiliary Input Function 'AR'                                                                                                   |   |                 |
|                       | SYS.07                                                                                                    | Remote Trip (Shutdown). Auxiliary Input Function 'TA'                                                                                                   |   |                 |
|                       | SYS.08                                                                                                    | Remote Trip (Shutdown). Auxiliary Input Function 'TR'                                                                                                   |   |                 |
|                       | Compressor fault states are displayed as part of the normal operational status display and do not generate fault codes. Examine the applicable compressor unit to establish the nature or description of the detected fault condition. |                                                                                                    |   |                 |
|                       | Other messag                                                                                                    | e codes:                                                                                                    |   |                 |
| Other                 | E0836                                                                                                    | PLL Unlock; Internal failure or excessively high external electrical<br>interference                                                                    |   |                 |
| message<br>codes      | E0866<br>E5000<br>E5001                                                                                                    | Controller internal power supply fault<br>Internal memory map error<br>Internal memory failure                                                          |   |                 |

|                                | To Display the Software Version:                                                    |  |
|--------------------------------|-------------------------------------------------------------------------------------|--|
| Display<br>software<br>version | Press and hold Reset then press Escape.                                             |  |
|                                | The clock time display will change to show the software version ID (example: "E01") |  |

6.3 Glossary of Controller ID's supported via RS485 (airbus485™ or MODBUS)

| Controller ID         | GD Connect 4 port assignment | Additional information                                                                                                    |
|-----------------------|------------------------------|----------------------------------------------------------------------------------------------------|
| Airbus485™            | X06                          | Some Gardner Denver, CompAir or Hydrovane products support the Airbus485 <sup>™</sup> protocol. Other air compressor types may also support the Airbus485 <sup>™</sup> protocol. Where applicable, use this setting to connect to an Airbus485 <sup>™</sup> compatible air compressor controller. |
| Airpilot              | X06                          |                                                                                                    |
| Delcos1000            | X06                          |                                                                                                    |
| DelcosProL            | X08 of Airmaster T1          |                                                                                                    |
| Delcos3000            | X08 of Airmaster T1          |                                                                                                    |
| Delcos3100DH          | X08 of Airmaster T1          |                                                                                                    |
| Delcos3100L           | X08 of Airmaster T1          |                                                                                                    |
| DelcosXL – L          | X08 of Airmaster T1          |                                                                                                    |
| Digipilot             | X06                          |                                                                                                    |
| HydrovaneS1           | X06                          |                                                                                                    |
| Miniscan              | X06                          |                                                                                                    |
| Smartpilot            | X06                          |                                                                                                    |
| Surescan <sup>1</sup> | X06                          |                                                                                                    |

<sup>1</sup> Assumes Surescan has Airbus485<sup>TM</sup> capability. Some older Surescan products may not support Airbus485. If Airbus485 is not supported use iPCB.

## 7.0 Help and support

Help and support is available where necessary. Please following the following help and support guidelines before contacting us for help and support

## 7.1 What you need to do before seeking help and support

Before you go for help and support there's a number of checks you need to perform and some important information you will need...

| Checks / Information | Additional information                                                                            |
|----------------------|---------------------------------------------------------------------------------------------------|
| Review your physical | Check the integrity of the physical installtion with the documentation provided with GD Connect 4 |

| installation and software<br>configuration before seeking<br>help! | Check the integrity of the physical installtion between any iPCB(s) and its host air compressor<br>Check our website and support resources for compressor iPCB connectivity drawings (www.ipcbcomp-connection.info)<br>Check the integrity of the physical installtion of any iPCB(s) between the iPCB and GD Connect 4<br>Review the RS485 communication port assignment and configuration for the host air compressor controller ID (see 6.3)<br>Review the host air compressors user manual for RS485 port assignment and configuration<br>Be aware that GD Connect 4 is capable of operating both Airbus485 <sup>™</sup> and MODBUS networks simultaniously!<br>Check the integrity and continuity of all RS485 network(s)<br>Check the integrity and continuity of all electrical connections<br>Check the integrity of the software configuration with thew original user manual |
|--------------------------------------------------------------------|----------------------------------------------------------------------------------------------------|
| Physical installation                                              | If you require help and support relating to the integrity of a physical installition it is important that you have a comlete device<br>and device system wiring diagram available in electronic format. You will likely be asked to email this to your source of help<br>and support. It will likely NOT be possible to provide you with help and support without this information.<br>This should include:<br>Device product ID's, part numbers and serial numbers<br>Device physical connections inclusive of pin to pin assignments<br>Device cable specifications<br>This may include:<br>Device general arrangement diagram<br>Air compressor associated wiring diagram(s)<br>Without the aforementioned information help and support can only be offered at the discretion of the source of help and<br>support                                                                  |
| Software configuration                                             | If you require help and support relating to the integrity of a software configuration it is important that you have a complete software configuration for the GD Connect 4 and also have the software version number for the GD Connect 4 concerned. This information must be available in electronic format. You will likely be asked to email this to your source of help and support. It will likely NOT be possible to provide you with help and support without this information. Without the aforementioned information help and support can only be offered at the discretion of the source of help and support                                                                                                    |
| Troubleshooting                                                    | Check the integrity of air compressors that are managed by GD Connect 4 for error free use and their availability to GD Connect 4                                                                                                    |

| <ul> <li>Review 6.0 Glossary of features, functions and terms used and</li> <li>Understand the physical and software relationship between the GD Connect 4 and the host air compressors available to it</li> <li>Understand the demand for compressed air from the compressed network that GD Connect 4 serves and how GD Connect 4 responds to that demand</li> </ul> |
|----------------------------------------------------------------------------------------------------|
| Review 6.2 Glossary of message codes and supporting information                                                                                                    |

# 7.2 Where to go for help and support

| Your status    | Where to go                                                                                                    |
|----------------|----------------------------------------------------------------------------------------------------|
| User           | Contact the company who supplied you the device or the locally authorised product dealer or distributor. If you don't know who your authorised product dealer or distributor is, visit our website at the address on the rear of this original user manual |
| Dealer         | Contact your local OEM representatives. If you don't know who your local OEM representative is email us at the address on the rear of this original user manual                                                                                            |
| OEM subsidiary | Contact the product support channel for the product range                                                                                                    |

# 7.3 Product declaration of conformity

| DECLARA<br>CONFORM                                | TION OF<br>ITY<br>GARDNER DENVER                                                                                      |
|---------------------------------------------------|----------------------------------------------------------------------------------------------------|
| We,                                               |                                                                                                    |
|                                                   | Gardner Denver Deutschland GmbH<br>Argenthaler Str. 11<br>55469 Simmem—GERMANY                                        |
| Declerate that under                              | our sole responsibility                                                                                               |
| The Product:                                      | Compressor System Controller                                                                                          |
| Type:                                             | GD Connect 4                                                                                                    |
| Trade Mark:                                       | Gardner Denver GD Connect 4 Compressor<br>system controller                                                           |
| Serial No:                                        | 0001-9999                                                                                                    |
| Complies with the fo                              | llowing relevant provisions                                                                                           |
| Low voltage - Directive<br>EMC - Directive 2004/1 | 2006/95/EU<br>108/EC                                                                                                  |
| And that the harmonis<br>below have been appli    | ed standards and/or technical specifications referenced<br>ed                                                         |
| EN6100-6-4:2007                                   | Electromagnetic compatibility (EMC) - Part 6-4: Generic<br>standards - Emmission standard for industrial environments |
| EN61000-6-2:2005                                  | Electromagnetic compatibility (EMC) - Part 6-2: Generic<br>standards - Immunity for industrial environments           |
| EN60204-1:2006                                    | Safety of machinery - Electrical equipment of machines -<br>Part 1: general requirements                              |
| If the machine is modif<br>void                   | ied in a way not agreed upon with us this statement will be                                                           |
|                                                   | Issued<br>on 01 03 2011 at Simmern<br>By Hans Otto Christ<br>Responsible Manager<br>Approval of Documentation Center  |
|                                                   |                                                                                                    |

Gardner Denver Deutschland GmbH Argenthaler Str. 11 55469 Simmern Deutschland

Tel. +49 (0) 6761 832-0

www.gardnerdenver.com E-mail: sales@gardnerdenver.com